# Anlage 2

# Anleitung Mindestentgelt-Konfigurator

Der online-basierte Mindestentgelt-Konfigurator ermöglicht eine automatisierte Erstellung des Formblatts **Anlage zu 231HB/232HB**. Dieser arbeitet mithilfe sog. Entgelttabellen, in welchen die Lohngitter gemäß § 9 TtVG verarbeitet sind. Derzeit gibt es für die Bereiche Dienstleistungen und Bauwesen 42 Entgelttabellen. Zwei dieser 42 Entgelttabellen sind sog. "Auffangtabellen" (je 1 Tabelle für Bau- und Dienstleistungen) für alle Leistungsbereiche, die nicht zu einem der anderen 40 besonderen Leistungsbereiche von Bau- und Dienstleistungen zugeordnet werden können.

Alle Entgelttabellen sind im Mindestentgelt-Konfigurator hinterlegt. Dadurch ist es möglich, <u>bei</u> jeder tariftreuepflichtigen Vergabe durch Eingabe der zu vergebenden Leistung in den Mindestentgelt-Konfigurator ein einziges PDF-Dokument erstellen zu lassen, das sowohl eine vorausgefüllte Anlage zu 231HB/232HB als auch die zugehörigen Entgelttabellen beinhaltet und anschließend lediglich den Vergabeunterlagen beigelegt werden muss.

Der Mindestentgelt-Konfigurator ist ab sofort unter

www.vergabeinfo.bremen.de/konfigurator

für Sie zur kostenfreien Nutzung erreichbar.

Nachfolgend werden die Pflicht zur Nutzung des Mindestentgelt-Konfigurators (siehe I.), die Vorbereitung der Nutzung des Mindestentgelt-Konfigurators (siehe II.), eine Anleitung zur Nutzung des Mindestentgelt-Konfigurators (siehe III.) sowie praktische Beispiele (siehe IV.) erläutert. Zudem wird erklärt, wie bei nicht zuordenbaren oder komplexen Leistungen verfahren wird (siehe V.).

### I. Pflicht zur Nutzung des Mindestentgelt-Konfigurators

Der Mindestentgelt-Konfigurator ist **ab sofort** bei jeder Vergabe eines Bau- und Dienstleistungsauftrages zu nutzen.

Ausgenommen von der Nutzung sind lediglich folgende Aufträge:

- Bauaufträge mit einem Auftragswert von bis zu 5.000 Euro netto,
- Freiberufliche mit einem Auftragswert von Aufträge bis zu 5.000 Euro netto und
- Dienstleistungsaufträge mit einem Auftragswert von bis zu 3.000 Euro netto.

### II. Vorbereitung der Nutzung des Mindestentgelt-Konfigurators

Vorbereitend prüfen und bewerten Sie den zu vergebenden Bau- oder Dienstleistungsauftrag daraufhin, aus welchen sinnvoll abgrenzbaren Leistungsbestandteilen dieser Auftrag besteht. Eine solche Trennbarkeit ist z.B. dann regelmäßig anzunehmen, wenn bei einem umfangreicheren Bauvorhaben mehrere unterschiedliche Gewerke im Sinne der Gewerkeliste der Vergabe- und Vertragsordnung für Bauleistungen Teil C (VOB/C) vergeben werden sollen.

Je nach Gestaltung des Auftrags kann dieser aus mehreren Leistungsbestandteilen, oder auch aus nur einer einzigen Leistung bestehen, welche nicht in weitere einzelne Bestandteile zu untergliedern ist.

Diese Prüfung und Bewertung ist zwingend notwendig, damit Sie die Leistung bzw. die verschiedenen Leistungsbestandteile bei der Nutzung des Mindestentgelt-Konfigurators

(siehe nachfolgend unter III.) einer der Leistungskategorien in der Auswahlliste<sup>1</sup> des Mindestentgelt-Konfigurators zuordnen können. Die Zuordnung erfolgt danach, welche Leistungen den Hauptgegenstand (Schwerpunkt, prägenden Charakter) der Leistung bilden und welche im Verhältnis hierzu z.B. lediglich Nebenarbeiten darstellen.

## III. Nutzung des Mindestentgelt-Konfigurators

1. Der Mindestentgelt-Konfigurator ist im Web-Browser unter

www.vergabeinfo.bremen.de/konfigurator

erreichbar. Auf dieser Seite sind zwei nebeneinanderliegende Bereiche (siehe Abbildung 1) zu finden. Im linken Bereich wird die (in der Vorbereitungsphase identifizierte) Leistungskategorie aus dem Auftrag aus der vorhandenen Liste ausgewählt. Es können mehrere Leistungskategorien hintereinander ausgewählt werden. Die jeweils ausgewählte(n) Leistungskategorie(n) werden anschließend im rechten Bereich des Mindestentgelt-Konfigurators aufgelistet.

| Auswahlliste                                                                                                 | PDF-Dokument - Inhalte                                                                                        |
|----------------------------------------------------------------------------------------------------|----------------------------------------------------------------------------------------------------|
| mit Leistungsbestandteilen des Auftrags, CPV-Codes und Gewerken im<br>Sinne der VOB/C sowie Entgelttabellen. | Hier werden die ausgewählten Leistungen angezeigt, auf Basis derer<br>die Anlage zu 231HB/232HB erzeugt wird. |
| Suche: Ihren Suchbegriff hier eingeben                                                                       | Es wurden noch keine Inhalte ausgewählt                                                                       |

Abbildung 1

- 2. Es gibt verschiedene Möglichkeiten, die passende Leistung zu finden:
  - a. Eingabe eines Suchbegriffs in das Eingabefeld im linken Bereich des Mindestentgelt-Konfigurators (z.B. "Fahrzeuge", siehe Abbildung 2),
  - b. Eingabe eines CPV-Codes in das Eingabefeld im linken Bereich des Mindestentgelt-Konfigurators (z.B. "50112", siehe Abbildung 3) oder
  - c. Eingabe einer DIN-Norm gemäß der Liste der Gewerke im Sinne der VOB/C in das Eingabefeld im linken Bereich des Mindestentgelt-Konfigurators.

| F  | Auswah         | Iliste                                                                                 |          | PDF-Dokument - Inhalte                  |
|----|----------------|----------------------------------------------------------------------------------------|----------|-----------------------------------------|
| Si | inne der VOB/0 | c sowie Entgelttabellen.                                                               | <u> </u> | die Anlage zu 231HB/232HB erzeugt wird. |
| s  |                | hrzeuge                                                                                |          | Es wurden noch keine Inhalte ausgewählt |
|    | CPV-/DIN-Nr.   | Leistung                                                                               | ÷.       |                                         |
|    | 5000000-5      | Reparatur- und Wartungsdienste                                                         |          |                                         |
|    | 50100000-6     | Reparatur, Wartung und zugehörige Dienste für<br>Fahrzeuge und zugehörige Ausrüstungen |          |                                         |
|    | 50110000-9     | Reparatur und Wartung von Kraftfahrzeugen<br>und zugehörigen Ausrüstungen              |          |                                         |
| 0  | 50112000-3     | Reparatur und Wartung von<br>Personenwagen                                             |          |                                         |
| 0  | 50112100-4     | 🖵 Reparatur von Personenwagen                                                          |          |                                         |
| 0  | 50112110-7     | Karosseriereparatur für Fahrzeuge                                                      |          |                                         |
| ٢  | 50112200-5     | └─ Wartung von Personenwagen                                                           |          |                                         |
|    | 50440000       | Beparatur und Wartung von Bussen                                                       |          |                                         |

<sup>&</sup>lt;sup>1</sup> Die Auswahlliste enthält als Auswahlmöglichkeiten folgende Leistungskategorien: Allgemeine Leistungsbeschreibungen (z.B. Bauhauptleistungen), CPV-Codes sowie DIN-Normen gemäß der Liste der Gewerke im Sinne der VOB/C.

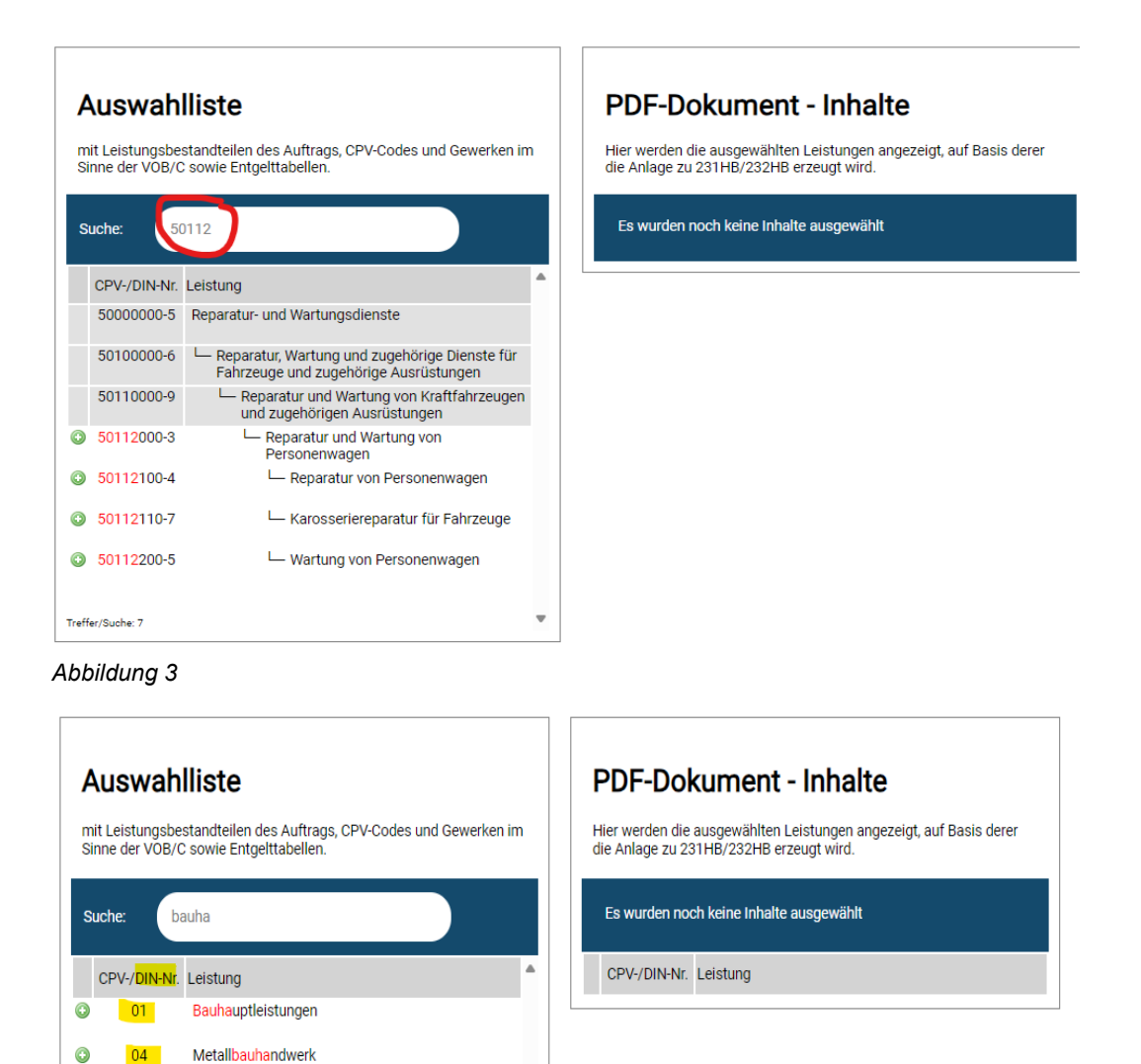

Abbildung 4

Treffer/Suche: 2

3. Ist die passende Vergabeleistung, welche für Ihre Ausschreibung einschlägig ist, gefunden, durch Klicken mit der linken Maustaste auswählen.

Ŧ

| Aus                                                                                                    | wahl                       | liste                                                                                                    |                                                                                                    | PDF-Dokument - Inhalte                         |
|----------------------------------------------------------------------------------------------------|----------------------------|----------------------------------------------------------------------------------------------------|----------------------------------------------------------------------------------------------------|------------------------------------------------|
| mit Leistungsbestandteilen des Auftrags, CPV-Codes und Gewerken in<br>Sinne der VOB/C sowie Entgelttabellen. |                            | n                                                                                                    | Hier werden die ausgewählten Leistungen angezeigt, auf Basi<br>die Anlage zu 231HB/232HB erzeugt wird. |                                                |
| Suche:                                                                                                    | kar                        | rosserie                                                                                                    |                                                                                                    | Das ausgewählte Element wurde hinzugefügt      |
| CPV-/                                                                                                    | DIN-Nr. I                  | Leistung                                                                                                    | •                                                                                                    | CPV-/DIN-Nr. Leistung                          |
| 5000                                                                                                    | 0000-5                     | Reparatur- und Wartungsdienste                                                                                                    | 3                                                                                                    | 🗙 50112110-7 Karosseriereparatur für Fahrzeuge |
|                                                                                                    |                            |                                                                                                    |                                                                                                    |                                                |
| 5010                                                                                                    | 0000-6                     | Reparatur, Wartung und zugehörige Dienste für<br>Fahrzeuge und zugehörige Ausrüstungen                                                                                                    |                                                                                                    | $\checkmark$                                   |
| 5010                                                                                                    | 0000-6<br>0000-9           | <ul> <li>Reparatur, Wartung und zugehörige Dienste für<br/>Fahrzeuge und zugehörige Ausrüstungen</li> <li>Reparatur und Wartung von Kraftfahrzeugen<br/>und zugehörigen Ausrüstungen</li> </ul>                     |                                                                                                    | $\uparrow$                                     |
| 50100<br>50110<br>50111                                                                                      | 0000-6<br>0000-9<br>2000-3 | Reparatur, Wartung und zugehörige Dienste für<br>Fahrzeuge und zugehörige Ausrüstungen     Reparatur und Wartung von Kraftfahrzeugen<br>und zugehörigen Ausrüstungen     Reparatur und Wartung von<br>Personenwagen |                                                                                                    | $\uparrow$                                     |

Abbildung 5

- 4. Der Mindestentgelt-Konfigurator erkennt, wenn bereits eine Leistung ausgewählt wurde, sodass keine versehentliche Doppelauswahl erfolgen kann.
- 5. Soll die zuvor ausgewählte Leistung wieder entfernt werden, genügt ein Klick auf die entsprechende Zeile in der Liste im rechten Bereich.
- 6. Sind alle Leistungen ausgewählt, können die PDF-Dokumente generiert und an einem Ort der Wahl gespeichert werden.

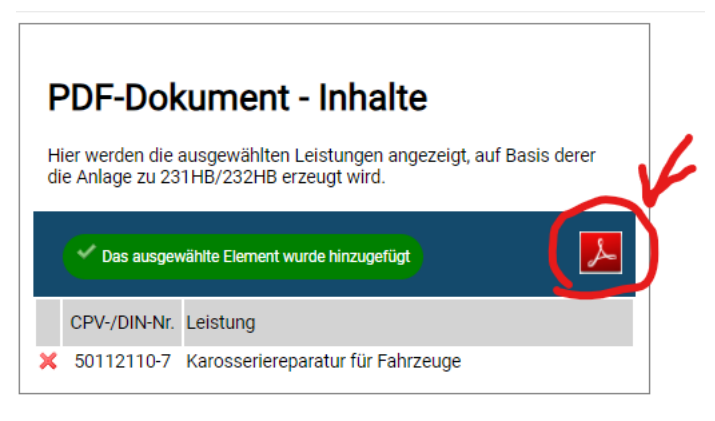

Abbildung 6

#### IV. praktische Beispiele

1. Beispiel aus dem Bauwesen – Stahlbetonarbeiten

Wenn nach einer Leistung zu Stahlbetonarbeiten gesucht werden soll, genügt bereits die Eingabe des Begriffs "Beton" und es werden diverse Möglichkeiten an Leistungen zur Auswahl angezeigt.

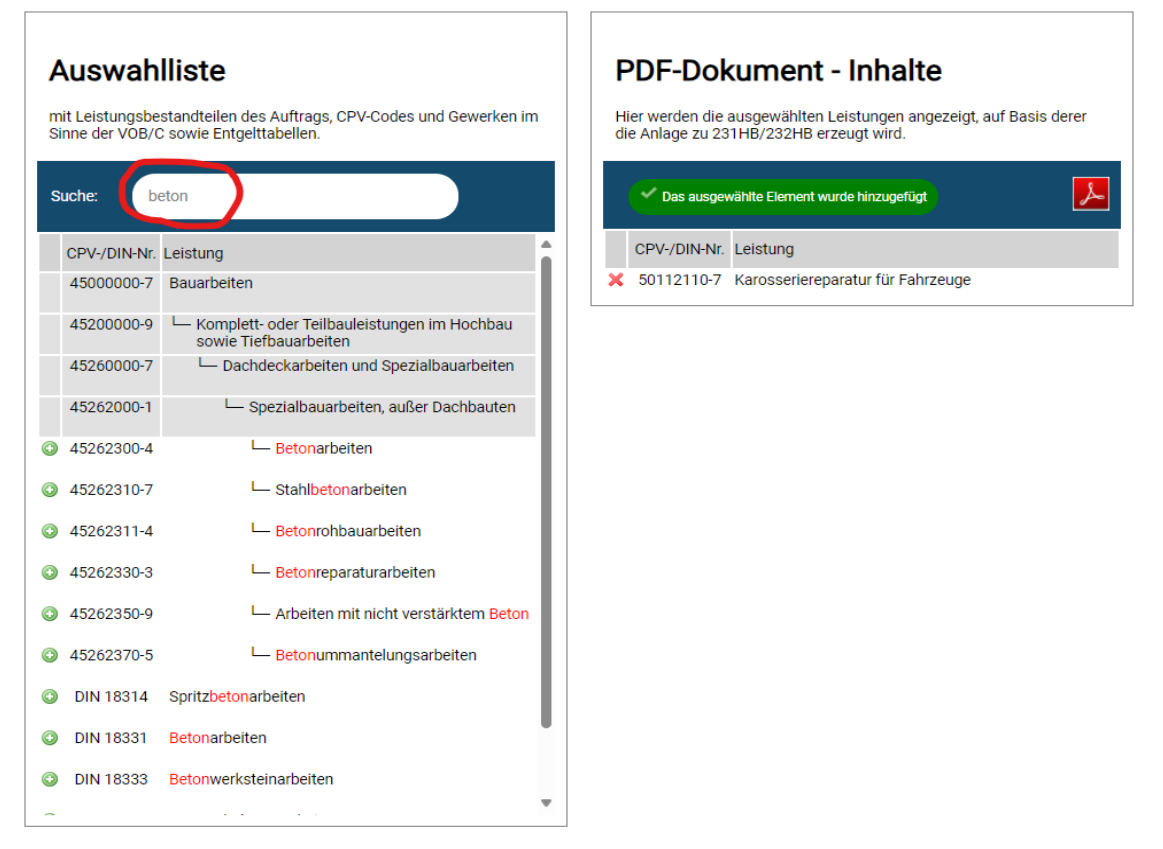

Abbildung 7

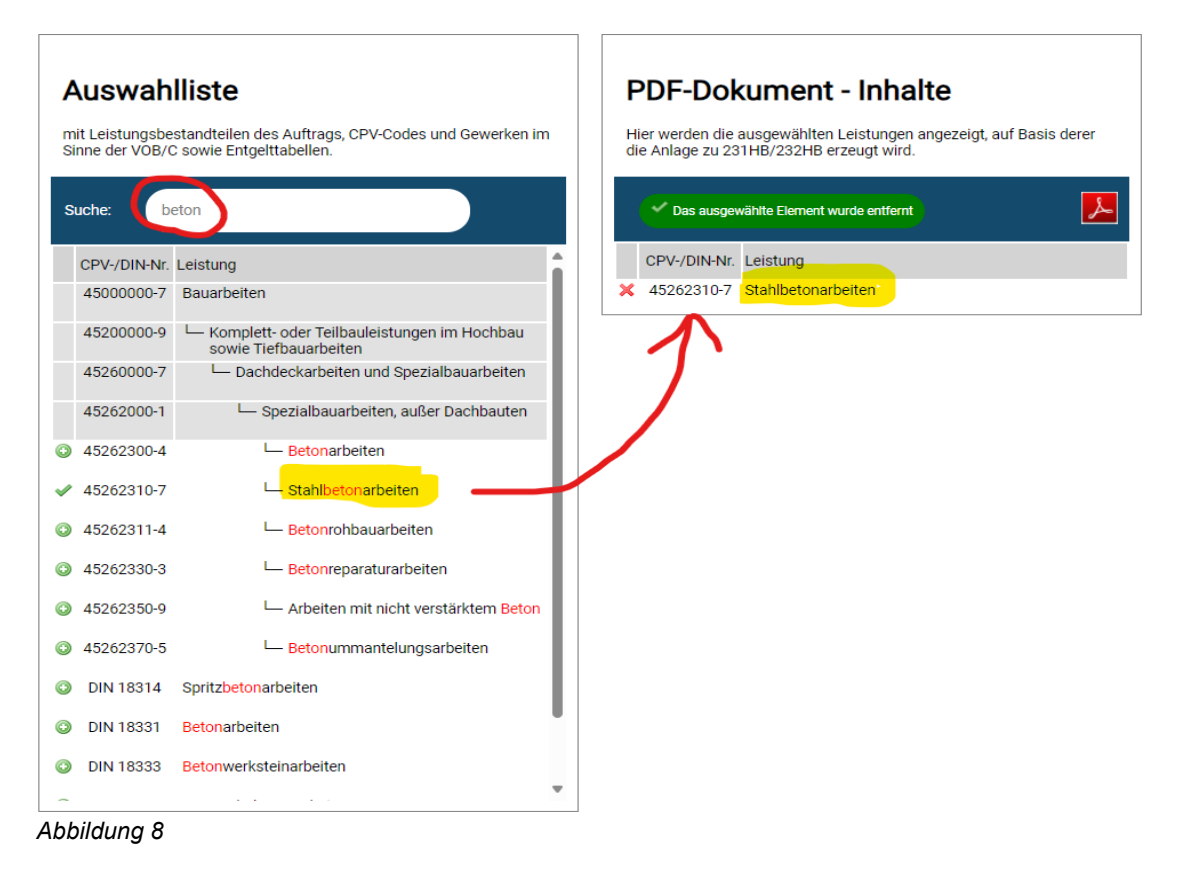

Durch Anklicken der Leistung(en) erfolgt die Auswahl, um die entsprechende Entgelttabelle als PDF-Datei generieren zu können.

2. Beispiel aus dem Bereich Dienstleistungen – Karosseriearbeiten an Fahrzeugen

Wenn nach einer Leistung zu Reparaturarbeiten gesucht werden soll, genügt bereits die Eingabe des Begriffs "Reparatur" und es werden diverse Möglichkeiten an Leistungen zur Auswahl angezeigt.

| Au<br>mit Le<br>Sinne | eistungsbe<br>e der VOB/C | Iliste<br>standteilen des Auftrags, CPV-Codes und Gewerken im<br>2 sowie Entgelttabellen.                     | PDF-Dokument - Inhalte<br>Hier werden die ausgewählten Leistungen angezeigt, auf Basis derer<br>die Anlage zu 231HB/232HB erzeugt wird.<br>Es wurden noch keine Inhalte ausgewählt |
|-----------------------|---------------------------|----------------------------------------------------------------------------------------------------|----------------------------------------------------------------------------------------------------|
| CP                    | v-/DIN-Nr.                | Leistung                                                                                                    | CPV-/DIN-Nr. Leistung                                                                                                    |
| 45                    | 500000-7                  | Bauarbeiten                                                                                                   |                                                                                                    |
| 45                    | 5200000-9                 | Komplett- oder Teilbauleistungen im Hochbau sowie Tiefbauarbeiten                                             |                                                                                                    |
| 45                    | 5250000-4                 | Bauarbeiten f ür Kraftwerke, Bergbau- und<br>Produktionsanlagen und f ür Geb äude der Öl-<br>und Gasindustrie |                                                                                                    |
| 45                    | 5259000-7                 | Reparatur und Wartung von Anlagen                                                                             |                                                                                                    |
| 45                    | 5259300-0                 | Reparatur und Wartung von<br>Heizanlagen                                                                      |                                                                                                    |
| 45                    | 5260000-7                 | L Dachdeckarbeiten und Spezialbauarbeiten                                                                     |                                                                                                    |
| 45                    | 5261000-4                 | <ul> <li>Errichtung von Dachstühlen sowie<br/>Dachdeckarbeiten und zugehörige<br/>Arbeiten</li> </ul>         |                                                                                                    |
| 45                    | 5261900-3                 | Dachreparatur und Dachwartung                                                                                 |                                                                                                    |
| 45                    | 5261910-6                 | L Dachreparatur                                                                                               |                                                                                                    |
| 45                    | 5262000-1                 | L Spezialbauarbeiten, außer Dachbauten                                                                        |                                                                                                    |
| 45                    | 5262330-3                 | L Betonreparaturarbeiten                                                                                      |                                                                                                    |
| 50                    | 000000-5                  | Reparatur- und Wartungsdienste                                                                                |                                                                                                    |
| 50                    | 0100000-6                 | 🖵 Reparatur, Wartung und zugehörige Dienste für 🔍                                                             |                                                                                                    |

Abbildung 9

Der Begriff "Reparatur" ist ein sehr weitläufiger Begriff; hier muss weiter eingegrenzt werden oder ein speziellerer Begriff, wie etwa in diesem Fall "Karosserie" gewählt werden.

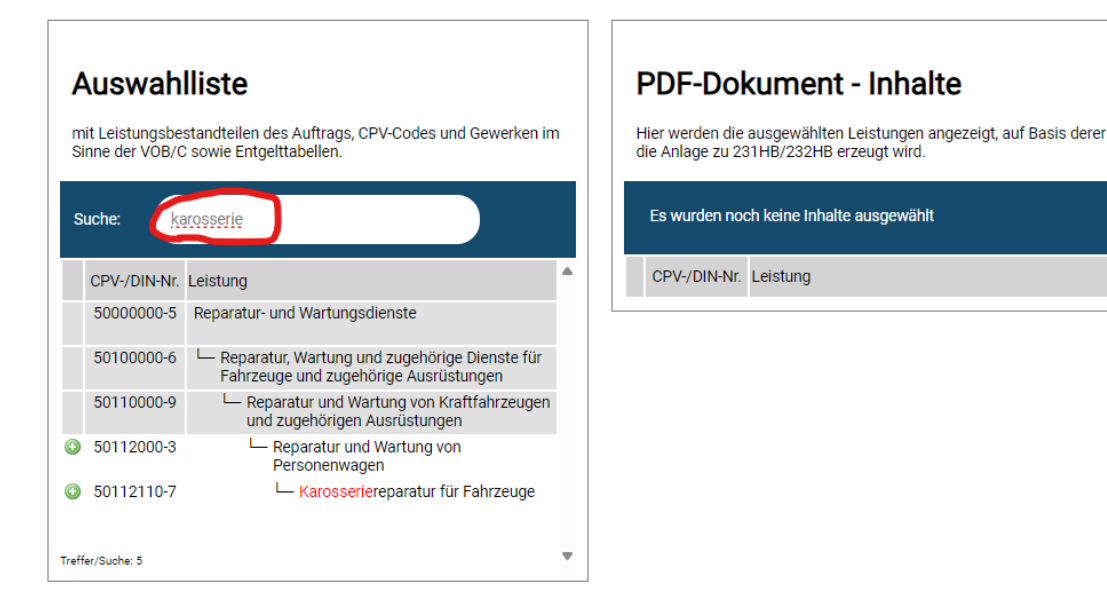

Abbildung 10

Ist die passende Vergabeleistung, welche für die Ausschreibung einschlägig ist, gefunden, erfolgt die Auswahl durch Klicken mit der linken Maustaste.

| Ausw                                                                                                    | ahlliste                                                                         | PDF-Dokument - Inhalte                                                                                                |
|----------------------------------------------------------------------------------------------------|----------------------------------------------------------------------------------|----------------------------------------------------------------------------------------------------|
| mit Leistungsbestandteilen des Auftrags, CPV-Codes und Gewerken im<br>Sinne der VOB/C sowie Entgelttabellen. |                                                                                  | Gewerken im Hier werden die ausgewählten Leistungen angezeigt, auf Basis o<br>die Anlage zu 231HB/232HB erzeugt wird. |
| Suche:                                                                                                    | karosserie                                                                       | Das ausgewählte Element wurde hinzugefügt                                                                             |
| CPV-/DI                                                                                                    | N-Nr. Leistung                                                                   | CPV-/DIN-Nr. Leistung                                                                                                 |
| 500000                                                                                                    | 00-5 Reparatur- und Wartungsdienste                                              | × 50112110-7 Karosseriereparatur für Fahrzeuge                                                                        |
| 501000                                                                                                    | 00-6 – Reparatur, Wartung und zugehörige D<br>Fahrzeuge und zugehörige Ausrüstur | Dienste für                                                                                                    |
| 501100                                                                                                    | 00-9 Leparatur und Wartung von Kraft<br>und zugehörigen Ausrüstungen             | tfahrzeugen                                                                                                    |
|                                                                                                    | 00-3 Reparatur und Wartung von                                                   |                                                                                                    |
| 501120                                                                                                    | Personenwagen                                                                    |                                                                                                    |

Abbildung 11

### V. Komplexe Vorhaben und Vergabeleistungen ohne Code-Zuordnung

Für große Vorhaben, die sehr komplex sind (wie z.B. der Bau einer KiTa) gibt es derzeit keine CPV-Code-Zuordnung. Der Grund liegt darin, dass hier eine Vielzahl an Leistungen anfallen und mehrere Entgelttabellen relevant werden. Eine eindeutige Zuordnung solcher CPV-Codes zu einer Entgelttabelle ist nicht möglich. Die CPV-Codes mit den Doppelzuordnungen folgen im Jahr 2025. Die Mehrfachzuordnungen sind in Prüfung. Bei derart komplexen Vergaben haben Sie aber die Möglichkeit (sofern Sie die Vergabeleistung nicht aufteilen können), im Mindestentgelt-Konfigurator auch mit der DIN-Nr. eine Zuordnung zu treffen oder es wird die jeweils einschlägigen Entgelttabellen direkt ausgewählt.

Aufgrund der vorstehenden Beschränkungen möglicher Zuordnungen von Entgelttabellen zu CPV-Codes sowie der Ausgangslage, dass für viele mögliche Leistungen im CPV-System kein Code existiert und es für einige Leistungsbereiche/Tätigkeiten keine im Land Bremen gültigen Branchentarifverträge gibt, wird die einschlägige Auswahl eines CPV-Codes in einigen Vergabeverfahren nicht möglich sein.

Ist bei den durchzuführenden Vorhaben kein CPV-Code einschlägig und es besteht auch nicht die Möglichkeit, eine DIN-Nr. zuzuordnen oder den Sachverhalt zu splitten, dann gibt es "Auffangtabellen", welchen der Mindestlohn zu Grunde liegt (Entgelttabelle Nr. 41 "Sonstige Dienstleistungen" und Nr. 42 "Sonstige Bauleistungen"). Diese sind dann auszuwählen, da bei jeder tariftreuepflichtigen Vergabe eine Entgelttabelle als Teil der Vertragsunterlagen beizufügen ist.